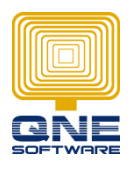

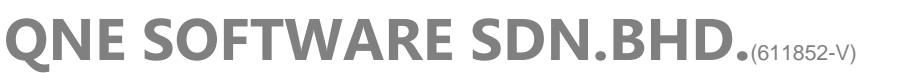

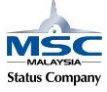

## Copy Layout design (Application Difference) from 1 user to another

\*\*Example: Copy Application Difference from User ADMIN to user TEST

- 1. Go to Tools > Customization Centre
- 2. Expand 'User' and double click into 'AutoCreated for ADMIN' (User ADMIN)

| 🔜 🔪 🖄 🖉 🔰                    | < 🛈 🕘 C                 | <b>·</b>                                        | ~                      |                        |                       |                       |                             | F       |  |  |
|------------------------------|-------------------------|-------------------------------------------------|------------------------|------------------------|-----------------------|-----------------------|-----------------------------|---------|--|--|
| Home                         | Edit                    | Info                                            | View 1                 | Tools                  | Inquiry               | Maintenance           | 2                           |         |  |  |
| 🍯 🔊 2                        |                         |                                                 | Sec.                   | 1                      | ×                     |                       |                             |         |  |  |
| Bug Report Remote<br>Support | Customization<br>Centre | Purge Au<br>Trail                               | udit Device<br>Setting | e ALAEDat<br>js Export | ta Connected<br>Users | Clear<br>Transactions | Databas<br>Utility <b>N</b> | se<br>• |  |  |
|                              |                         | Tools                                           |                        |                        |                       | Databas               | se                          | ы       |  |  |
| Navigation                   | Navigation              |                                                 |                        |                        |                       |                       |                             |         |  |  |
| Default 💋 User Difference    |                         |                                                 |                        |                        |                       |                       |                             |         |  |  |
| 🛅 Draft                      |                         |                                                 | lame                   |                        |                       |                       | + 0                         | omb     |  |  |
| Application Differ           | rence                   |                                                 | + Model                |                        |                       |                       | U                           | UIID    |  |  |
| 🔏 My Details                 |                         | 3 (                                             | -) User                |                        |                       |                       |                             |         |  |  |
| 凝 Security System            |                         | Autocreated at 24/05/2017 9:21:41 AM For TEST   |                        |                        |                       |                       |                             |         |  |  |
| 🮯 Security System            | ▶ 4                     | ▶ 4 AutoCreated for ADMIN 03/07/2015 5:42:55 PM |                        |                        |                       |                       |                             |         |  |  |

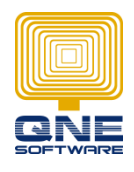

QNE SOFTWARE SDN.BHD.(611852-V)

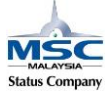

- 3. Go to [XML Content] and copy all the contents
- 4. Close the ADMIN's Application Difference

| 7  | 🖅 🔽 🗸 Ĉ 🤊 ⊽ 🖉 AutoCreated for ADMIN 03/07/2015 5:42::                                                                  |                                                                                                    |         |         |                      |          |         |           |           |                        |                           |           |            |       |          |
|----|----------------------------------------------------------------------------------------------------|----------------------------------------------------------------------------------------------------|---------|---------|----------------------|----------|---------|-----------|-----------|------------------------|---------------------------|-----------|------------|-------|----------|
|    | Home Home                                                                                                    |                                                                                                    |         |         |                      |          |         |           |           |                        |                           |           |            |       |          |
| [  |                                                                                                    | 2                                                                                                    |         | 2       | <i>i</i>             | ×        | -       | C         | 5         |                        | $\overline{\mathfrak{S}}$ | G         | Ξ          | ×     | Language |
| 1  | vew<br>♥                                                                                                    | Reload<br>model                                                                                                    |         |         | Merge<br>Differences | Delete   | Clone   | . Refresh | Cancel    | Reset View<br>Settings | Audit<br>Trail            |           | Forward    | Close |          |
| Re | cords                                                                                                    | s Creation                                                                                                    |         | Save    |                      |          | E       | Edit      |           | Vie                    | N                         | Records   | Navigation | Close |          |
| -  |                                                                                                    | 1                                                                                                    |         |         |                      | 8        |         |           |           |                        |                           |           |            |       |          |
| L  |                                                                                                    | Model                                                                                                    | Xml Con | itent 🕧 | ) General            | b User   | s       |           |           |                        |                           |           |            |       |          |
| 2  | <4>                                                                                                    | Applicatio                                                                                                    | n>      |         |                      |          |         |           |           |                        |                           |           |            |       |          |
|    | <                                                                                                    | SchemaN                                                                                                    | 1odule: | s>      |                      |          |         |           |           |                        |                           |           |            |       |          |
|    |                                                                                                    | <schemal< th=""><th>Module</th><th>e Name</th><th>="CloneO</th><th>bjectMo</th><th>odule"</th><th>Version</th><th>="16.2.4</th><th>.0" IsNew</th><th>Node='</th><th>'True" /&gt;</th><th>&gt;</th><th></th><th></th></schemal<> | Module  | e Name  | ="CloneO             | bjectMo  | odule"  | Version   | ="16.2.4  | .0" IsNew              | Node='                    | 'True" /> | >          |       |          |
|    |                                                                                                    | <schemal< th=""><th>Module</th><th>e Name</th><th>="IOMod</th><th>ule" Ver</th><th>sion="</th><th>2017.1.0</th><th>).3" IsNe</th><th>wNode="</th><th>True" /&gt;</th><th>&gt;</th><th></th><th></th><th></th></schemal<>        | Module  | e Name  | ="IOMod              | ule" Ver | sion="  | 2017.1.0  | ).3" IsNe | wNode="                | True" />                  | >         |            |       |          |
|    | <schemamodule isnewnode="True" name="IOWinModule" version="2017.1.0.3"></schemamodule>                                 |                                                                                                    |         |         |                      |          |         |           |           |                        |                           |           |            |       |          |
|    | <schemamodule isnewnode="True" name="LogicModule" version="16.2.4.6"></schemamodule>                                   |                                                                                                    |         |         |                      |          |         |           |           |                        |                           |           |            |       |          |
|    | <schemamodule isnewnode="True" name="ModelArtifactStateModule" version="16.2.4.6"></schemamodule>                      |                                                                                                    |         |         |                      |          |         |           |           |                        |                           |           |            |       |          |
|    | <schemamodule isnewnode="True" name="ModelDifferenceModule" version="2017.1.0.3"></schemamodule>                       |                                                                                                    |         |         |                      |          |         |           |           |                        |                           |           |            |       |          |
|    | <schemamodule isnewnode="True" name="ModelDifferenceWindowsFormsModule" version="2017.1.0.3"></schemamodule>           |                                                                                                    |         |         |                      |          |         |           |           |                        |                           |           |            |       |          |
|    | <schemamodule isnewnode="True" name="SystemModule" version="16.2.4.0"></schemamodule>                                  |                                                                                                    |         |         |                      |          |         |           |           |                        |                           |           |            |       |          |
|    | <schemamodule isnewnode="True" name="SystemWindowsFormsModule" version="16.2.4.0"></schemamodule>                      |                                                                                                    |         |         |                      |          |         |           |           |                        |                           |           |            |       |          |
|    | SchemaModule Name="UserSettingsModule" Version="2017.1.0.3" IsNewNode="True" />                                        |                                                                                                    |         |         |                      |          |         |           |           |                        |                           |           |            |       |          |
|    | SchemaModule Name="UserSettingsWinModule" Version="2017.1.0.3" IsNewNode="True" />                                     |                                                                                                    |         |         |                      |          |         |           |           |                        |                           |           |            |       |          |
|    | <schemamodule isnewnode="True" name="WizardUlWindowsFormsModule" version="16.2.4.6"></schemamodule>                    |                                                                                                    |         |         |                      |          |         |           |           |                        |                           |           |            |       |          |
|    | <schemamodule isnewnode="True" name="XpandSecurityModule" version="16.2.4.6"></schemamodule>                           |                                                                                                    |         |         |                      |          |         |           |           |                        |                           |           |            |       |          |
|    | <schemamodule isnewnode="True" name="XpandSecurityWinModule" version="16.2.4.6"></schemamodule>                        |                                                                                                    |         |         |                      |          |         |           |           |                        |                           |           |            |       |          |
|    | <pre><scnemaivodule isnewnode="True" name="XpandSystemModule" version="16.2.4.6"></scnemaivodule> </pre>               |                                                                                                    |         |         |                      |          |         |           |           |                        |                           |           |            |       |          |
|    | <pre><scnemaiviodule isnewnode="Irue" name="xpandSystemwindowsFormsModule" version="16.2.4.6"></scnemaiviodule> </pre> |                                                                                                    |         |         |                      |          |         |           |           |                        |                           |           |            |       |          |
|    |                                                                                                    | scnema                                                                                                    | vioaule | e Name  | = xpandv             | alidatio | niviodu | ile" ver  | sion="16  | 0.2.4.6° ISI           | rewnoo                    | ie="irue  | 21/2       |       |          |

5. Double click into 'AutoCreated for TEST' (User TEST)

| Application Difference |                                               |  |  |  |  |  |
|------------------------|-----------------------------------------------|--|--|--|--|--|
|                        | 🕣 User Difference                             |  |  |  |  |  |
|                        | Name 🔺                                        |  |  |  |  |  |
|                        | * Model                                       |  |  |  |  |  |
|                        | 😑 User                                        |  |  |  |  |  |
| ►                      | Autocreated at 24/05/2017 9:21:41 AM For TEST |  |  |  |  |  |
|                        | AutoCreated for ADMIN 03/07/2015 5:42:55 PM   |  |  |  |  |  |

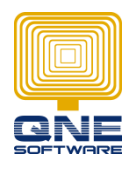

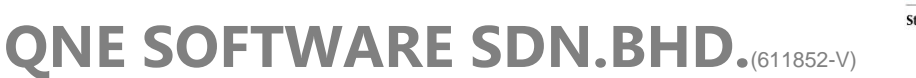

- 6. Go to [XML Content]
- 7. Highlight all and paste the XML Content copied from user ADMIN
- 8. Click on [Model]
- 9. Click SAVE and click on Reload Model

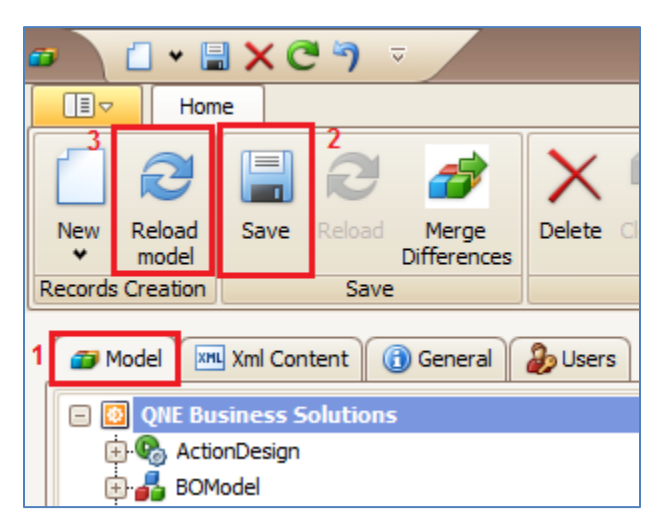

- 10. Let the system load for a while then click Close
- 11. Logout ADMIN from QNE
- 12. Login with TEST and will have the same Layout Design (Application Difference) like ADMIN